# ACQ1001+ACQ480 Quickstart

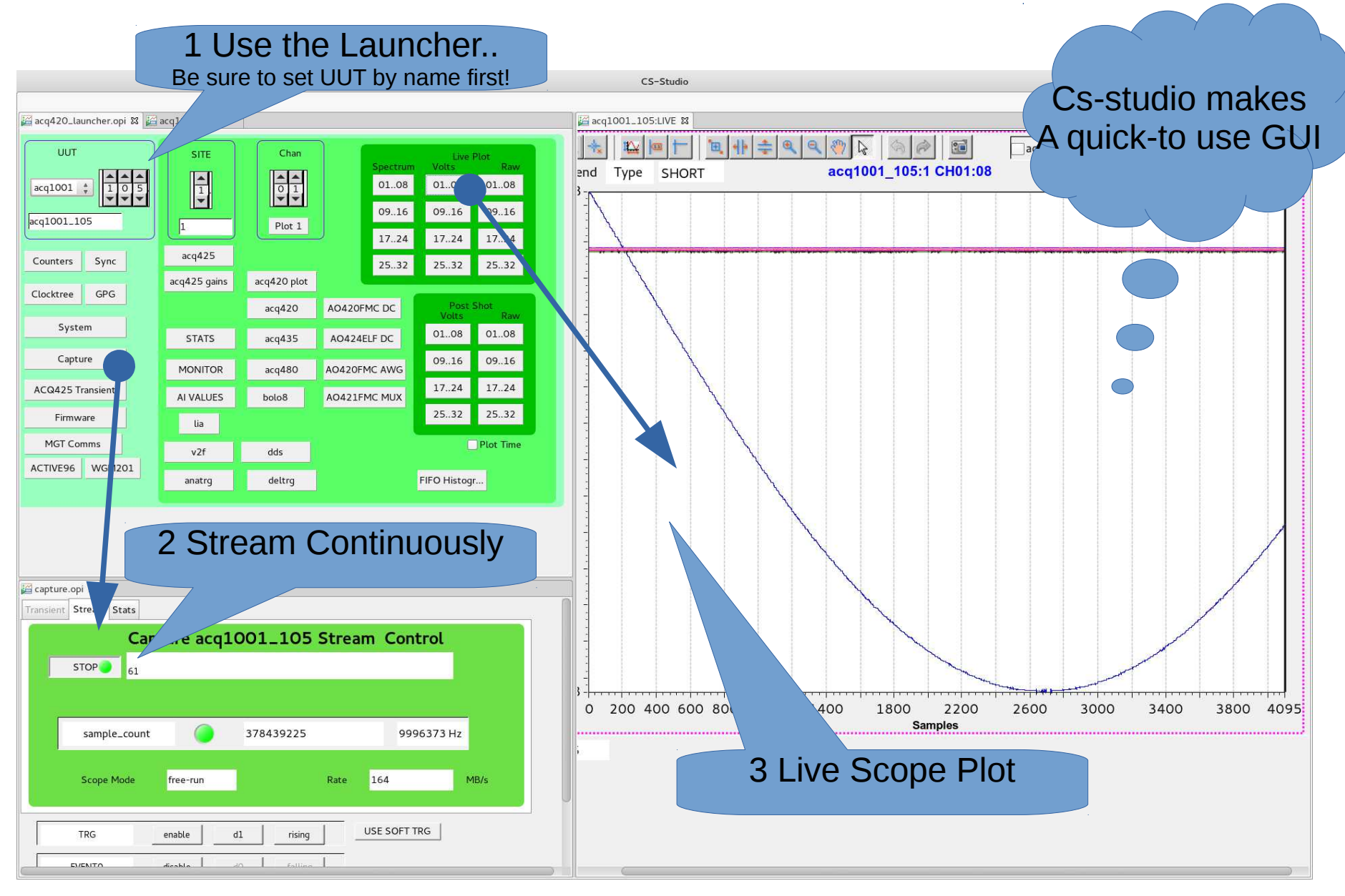

### Sample Clock is Critical

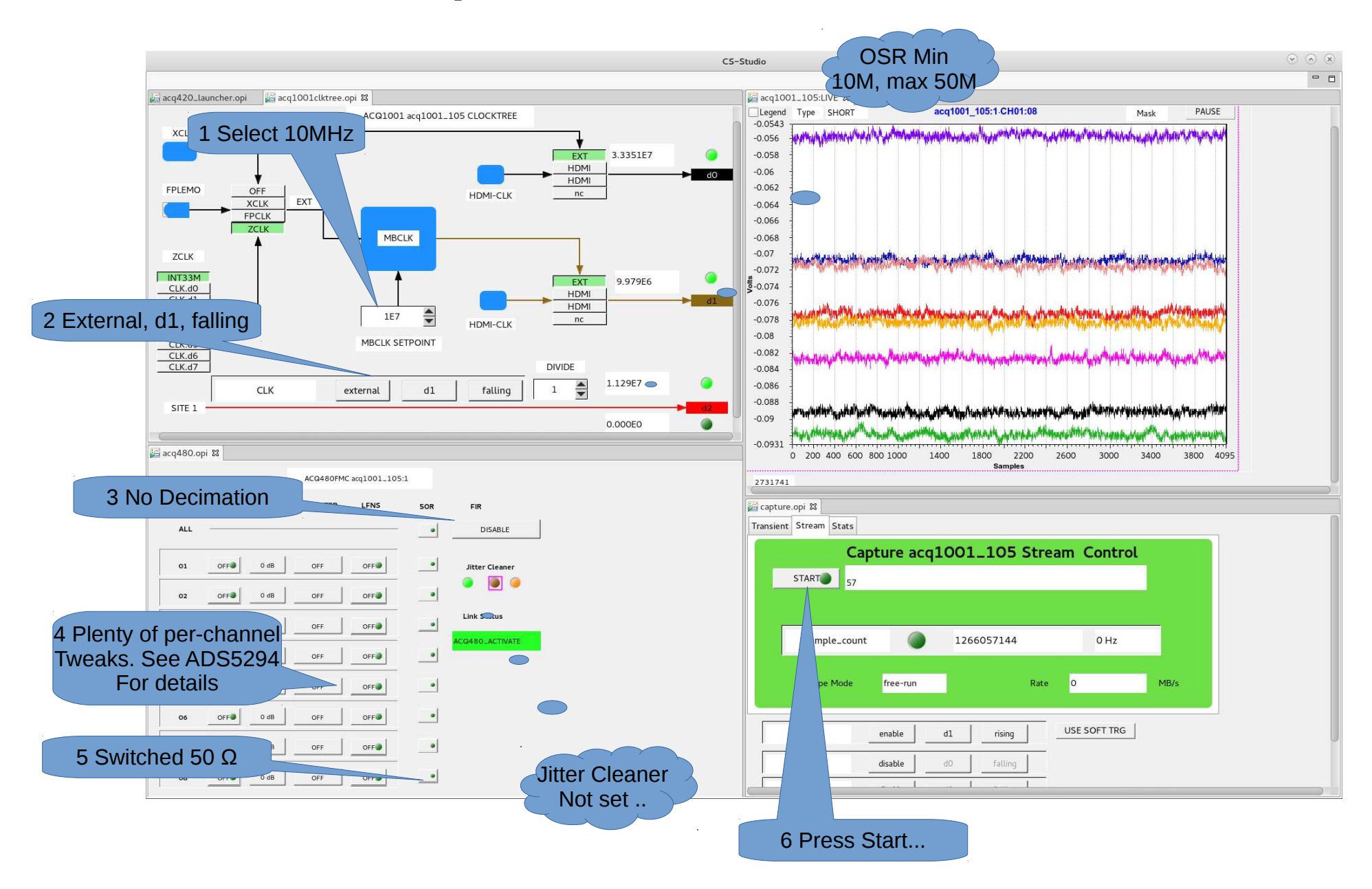

# Clock Link Training on Start..

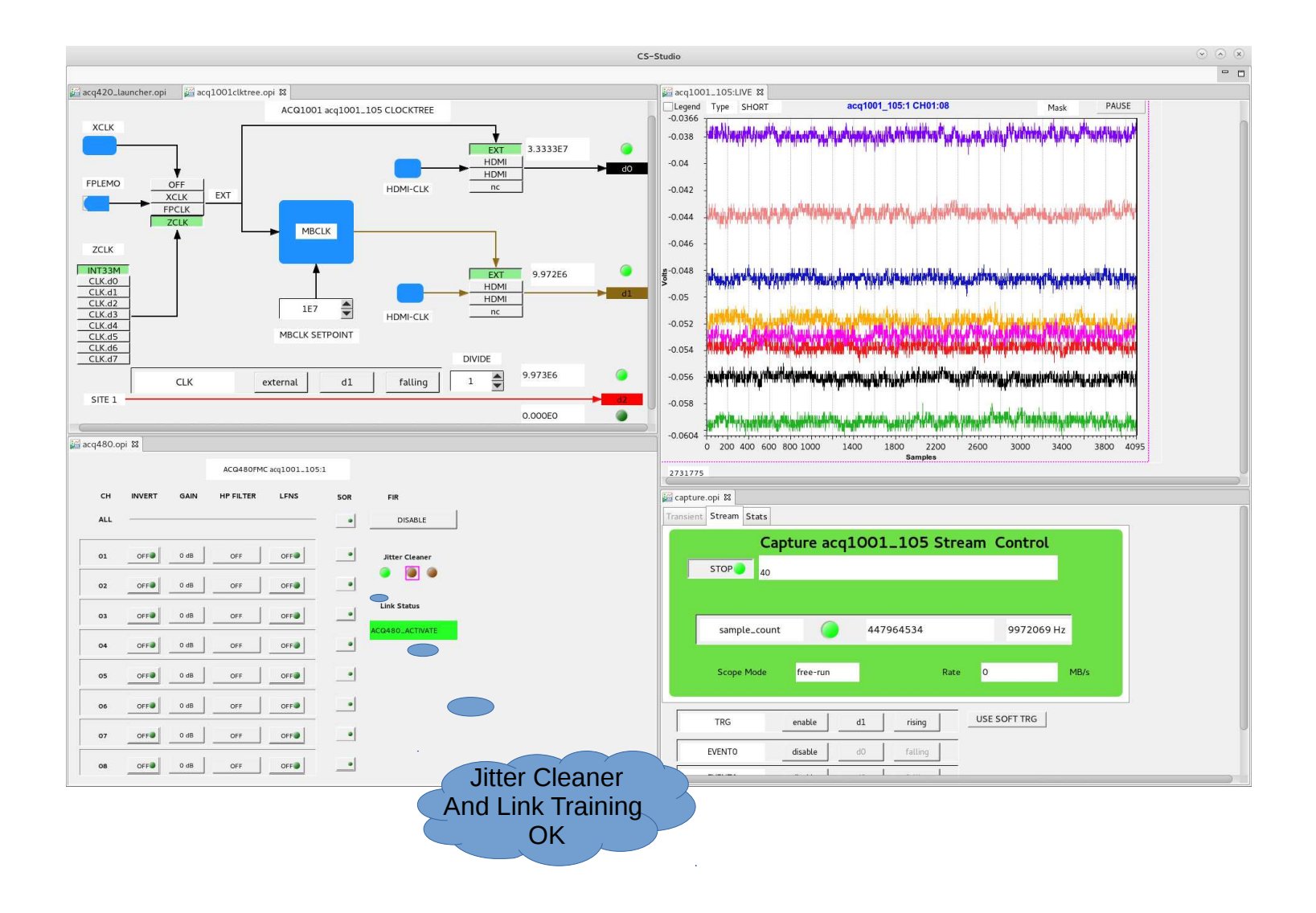

## **Oversampling FIR**

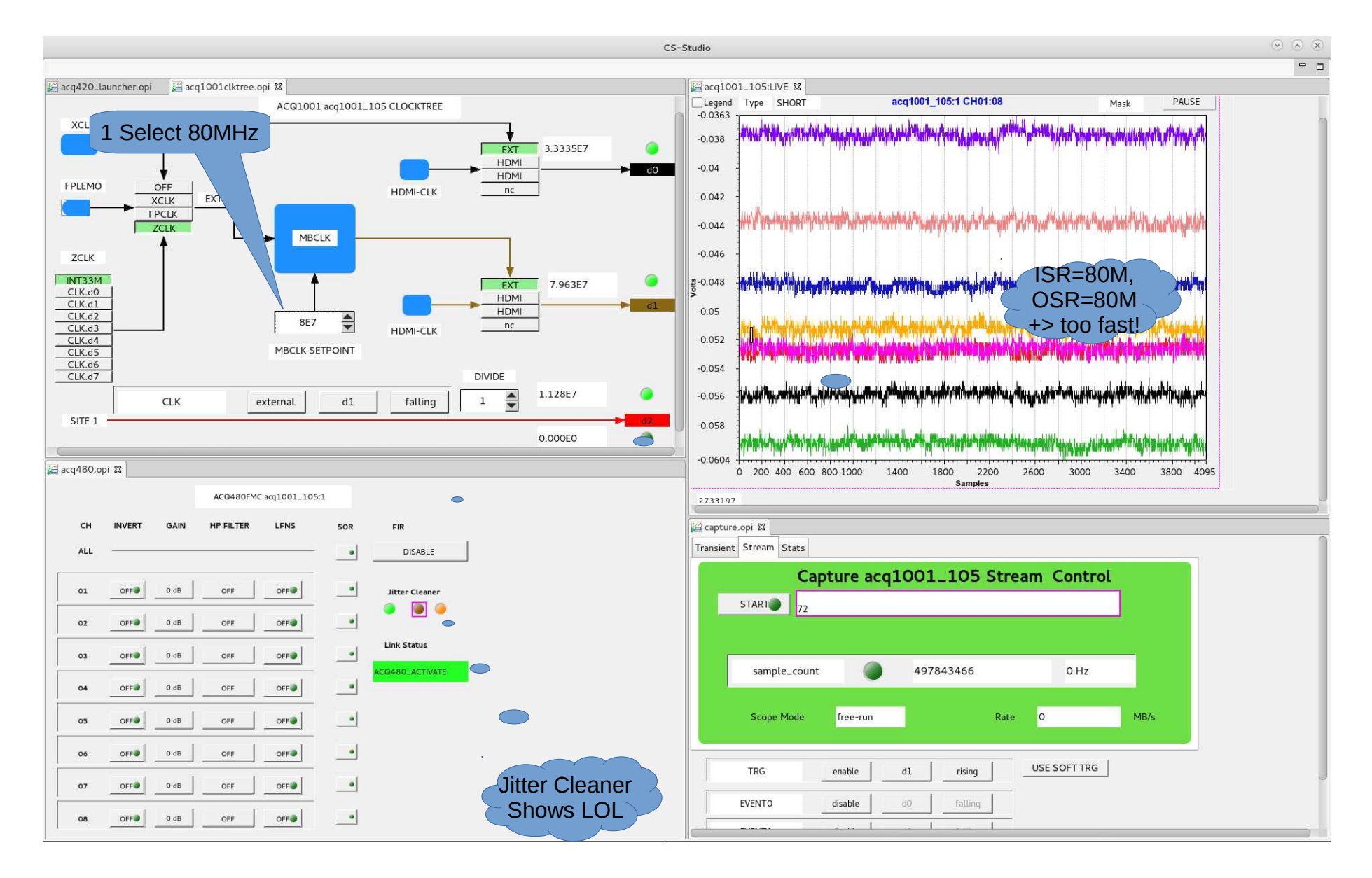

### **Oversampling FIR#2**

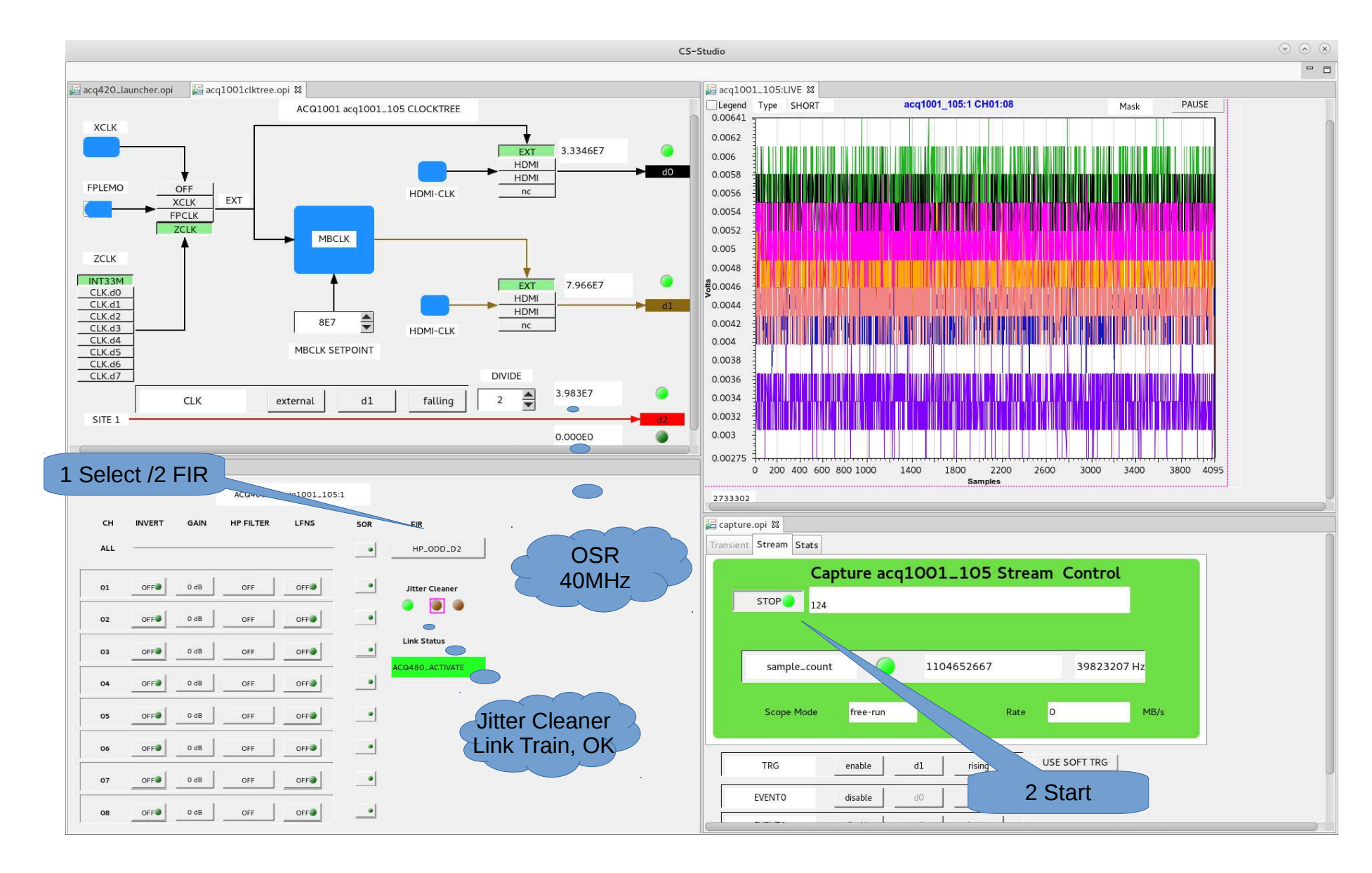

### FAT #1 : Free running scope

#### 1 Press to Start. Press to Stop

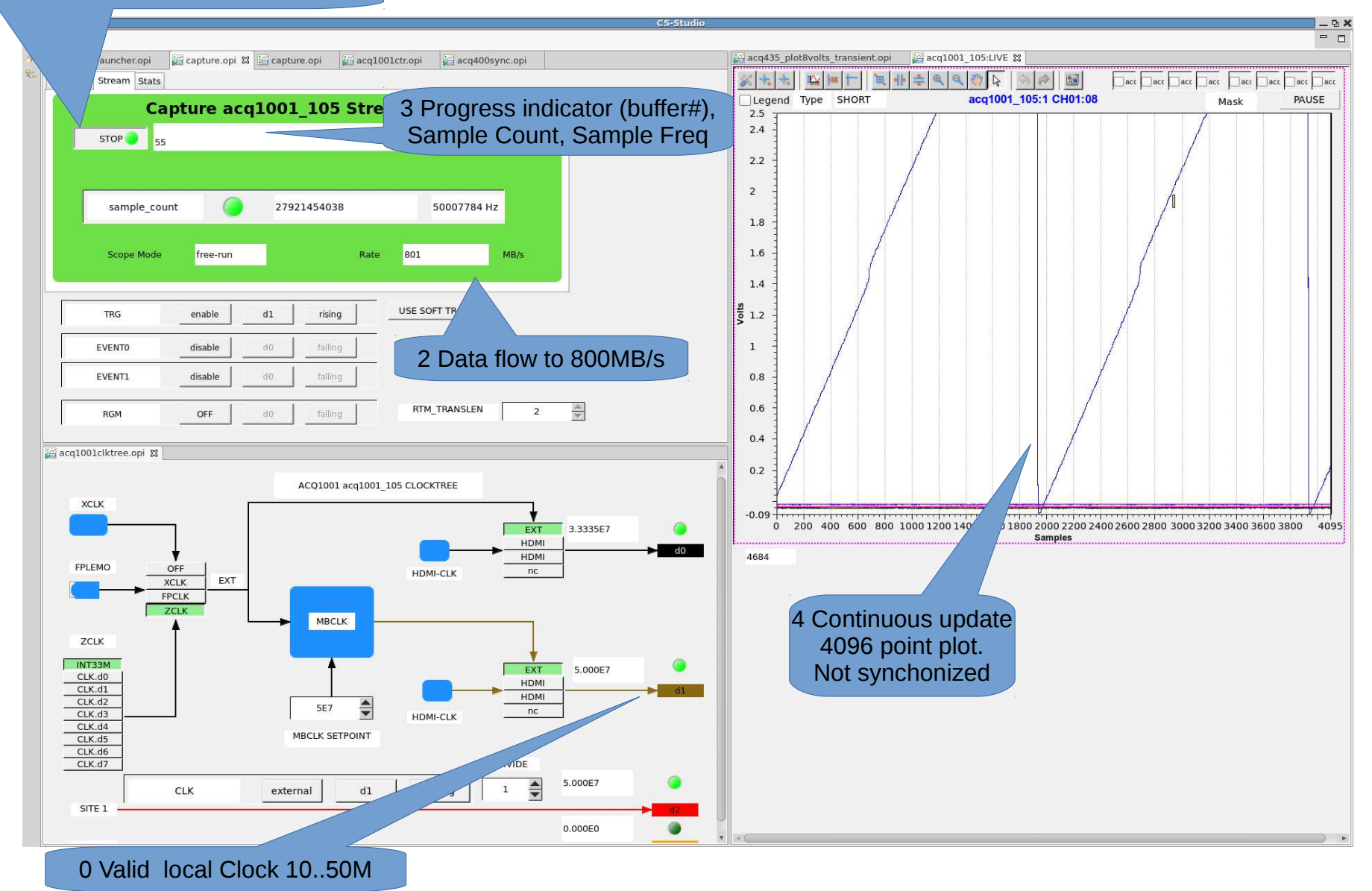

# Fat #2 Triggered Continuous Scope

2 Press to Start. Press to Stop

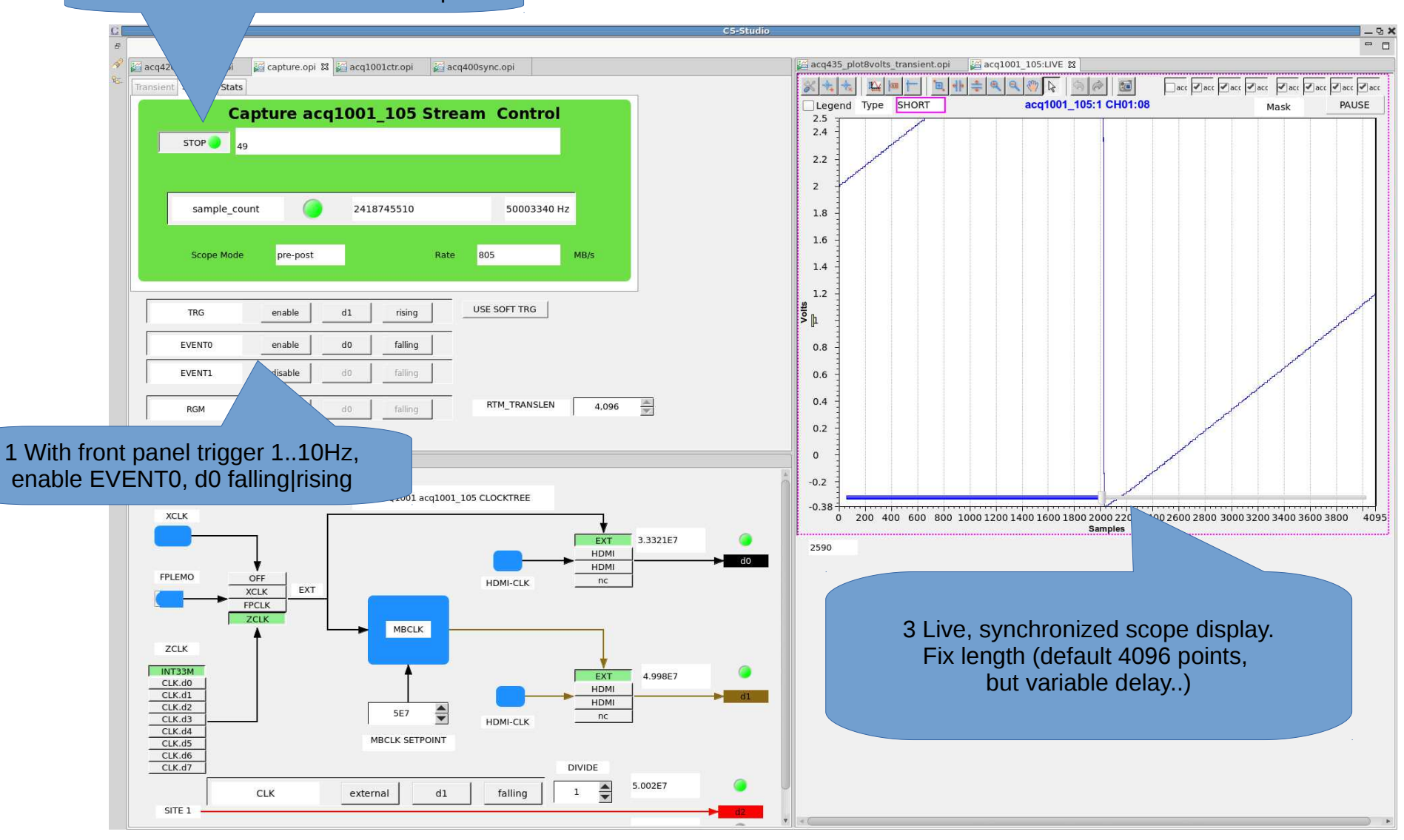

# Fat #2 Triggered Continuous Scope

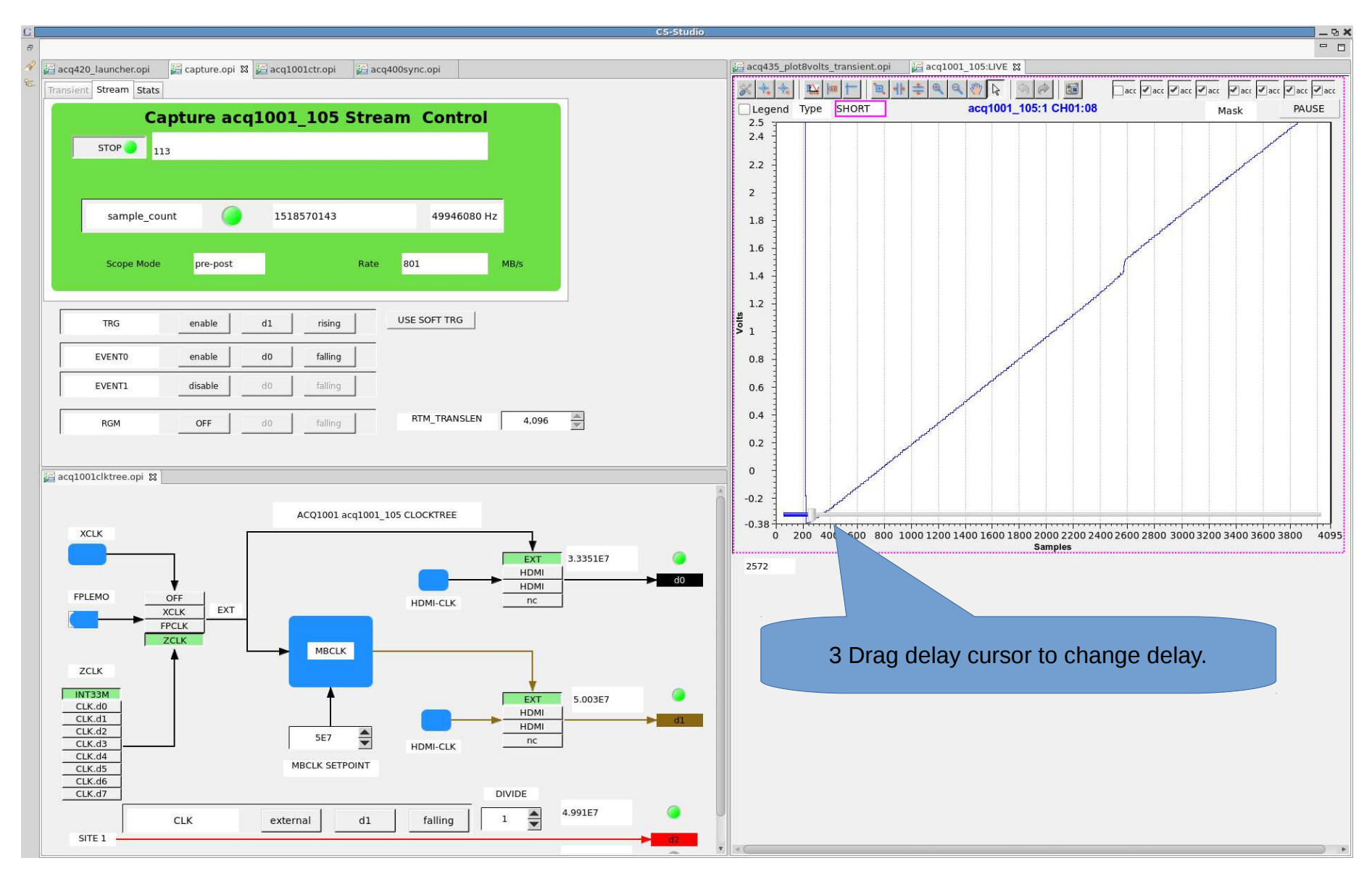

### Fat #3 Transient Capture

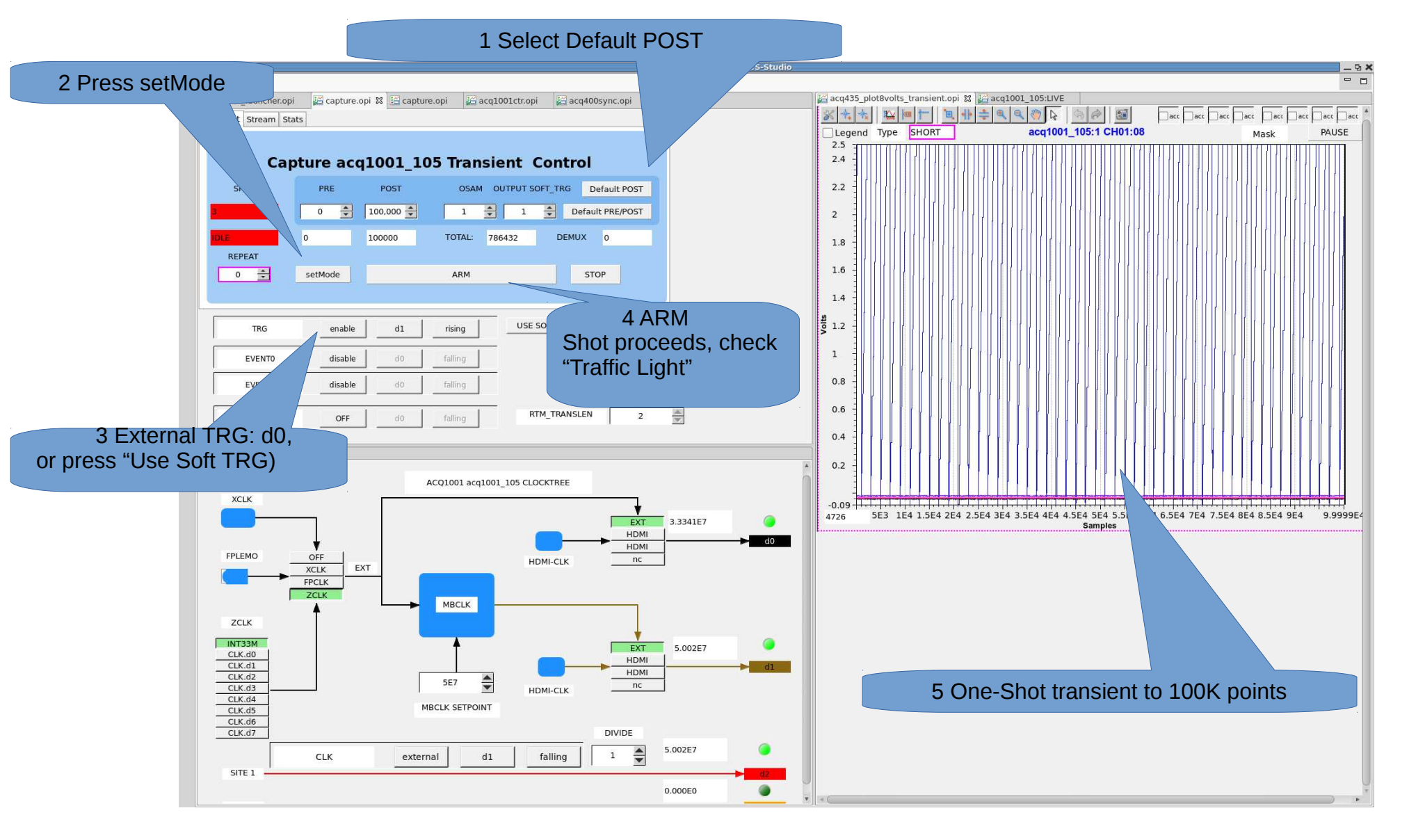

### FAT #4 One-Shot PRE/POST

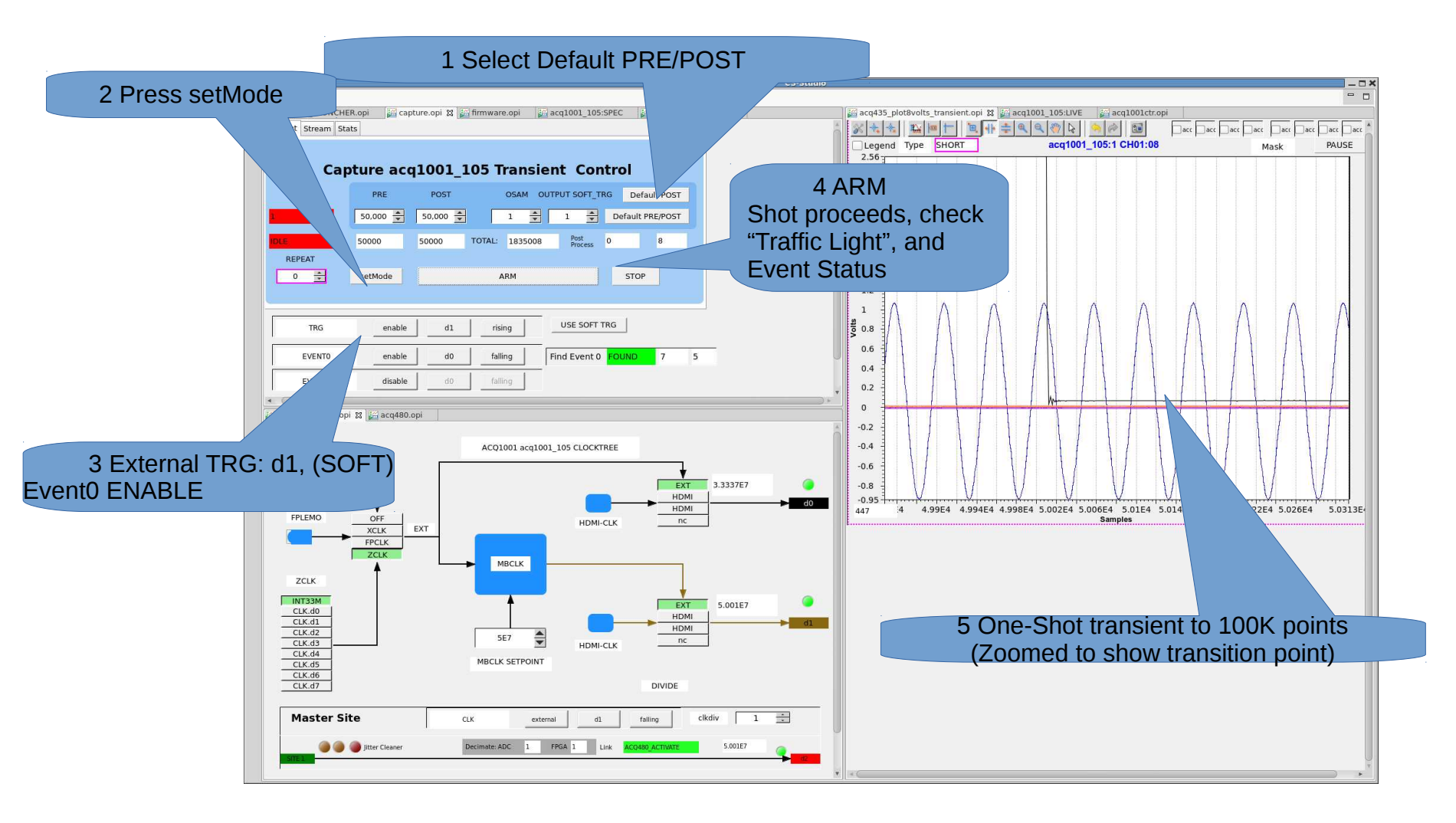